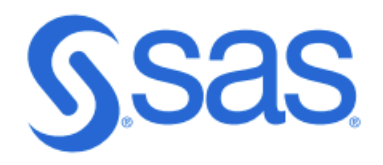

# SAS ESP Confluent connector

Leverage the Confluent Connector to stream data directly from your Confluent Cloud cluster into SAS Event Stream Processing (ESP). Operationalize your streaming data with ESP by harnessing advanced analytics, enabling instant insights and AI-driven actions to drive smarter, faster decisions across your business.

#### Step 1

#### **Access Confluent Cloud**

Go to <u>http://confluent.io</u> and provide your credentials or create your account. Follow the instructions in the environment.

You will need to access these parameters in your Confluent Cloud environment to initialize a connection from SAS ESP to a Confluent cluster:

- Bootstrap Server
- API Key
- API Secret
- Topic Name

Additional Confluent documentation can be found at the URL: https://docs.confluent.io/cloud/current/get-started/free-trial.html?ajs\_aid=5a6b4b1c-88da-43b5-90a2-9a5932734e41&ajs\_uid=2992693

#### Step 2

#### **Obtain Bootstrap Server Information**

Perform the following steps to retrieve the Bootstrap server:

- 1. Log in to your Confluent Cloud account.
- 2. In the left navigation pane, click **Environments** and then click your environment.

| Environments      | Environments                 |     |
|-------------------|------------------------------|-----|
| Data portal       |                              |     |
| Stream processing |                              |     |
| Cluster links     |                              |     |
| 🕑 Stream shares   |                              |     |
|                   | default                      | ESP |
|                   |                              |     |
|                   | O clusters   0 compute pools |     |
|                   |                              |     |

3. On the selected environments page, select the **Clusters** tab and click your Cluster.

| ESP                       |                         |              |                          |     |
|---------------------------|-------------------------|--------------|--------------------------|-----|
| Clusters Flink            | Network ma              | nagement     | Data contracts           | New |
| Q Search cluster          | name or id              |              |                          |     |
| Live (1)                  |                         |              |                          |     |
|                           |                         |              |                          |     |
| Y                         | cluster_0<br>Running    |              |                          | ÷   |
| Metrics                   |                         |              |                          |     |
| Production<br>144B/s      | Consump<br><b>46B/s</b> | tion         | Storage<br><b>7.09MB</b> |     |
| Resources                 |                         |              |                          |     |
| <u>ksqIDB</u><br><b>O</b> | Connectors<br>1         | Clients<br>4 |                          |     |

4. In the left navigation pane, under **Cluster Overview**, click **Cluster Settings**.

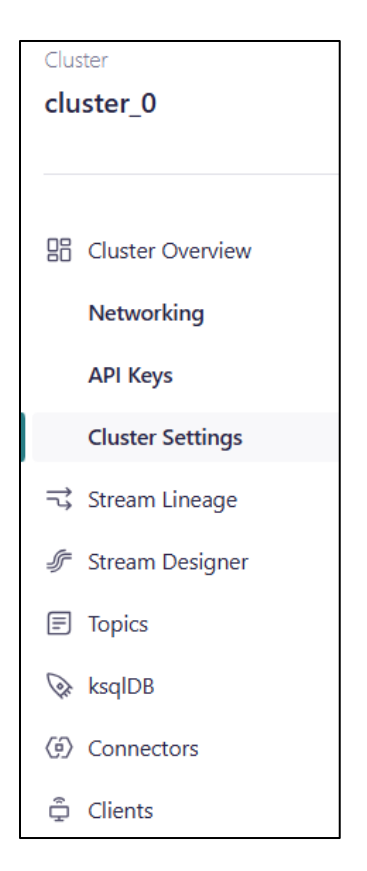

5. On the **Cluster settings** page, copy the **Bootstrap server endpoint** and save it securely like any other password. You will use this later in configuring your connector in ESP.

| uster settings  |           |  |  |
|-----------------|-----------|--|--|
| eral Capacity   |           |  |  |
| Identificatio   | n         |  |  |
| Name            | cluster 0 |  |  |
| Cluster ID      | cubici_o  |  |  |
| C               |           |  |  |
| Endpoints       |           |  |  |
| Bootstrap serve | ar        |  |  |
| bootstrap serve |           |  |  |

#### Step 2

#### Create the API Key and Secret

1. In the left navigation pane, in Environments, under **Cluster Overview**, click **API Keys**.

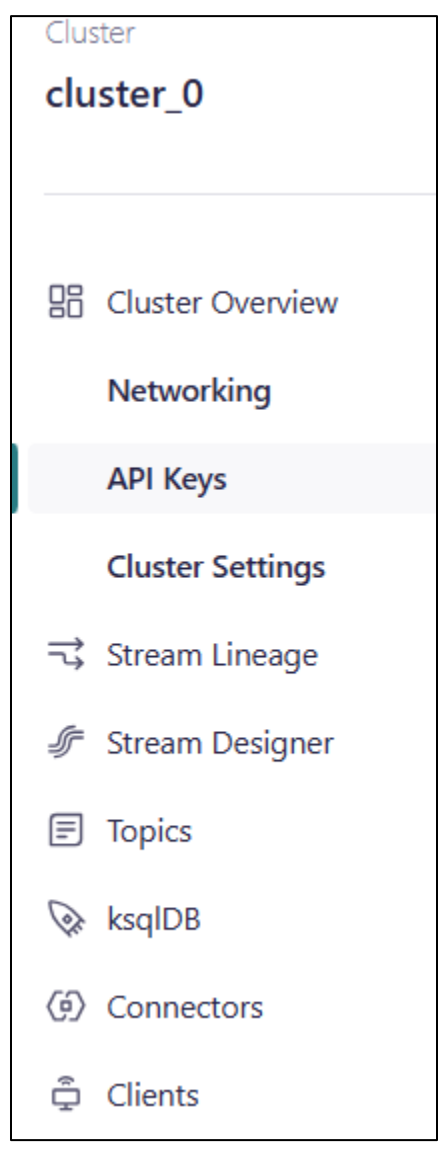

- 2. On the API Keys page, click Create key.
- 3. On the Create key page, do the following:

1. Select My Account and click Next.

| ÷                                        | ૾ૢૻ૽                                |
|------------------------------------------|-------------------------------------|
| My account                               | Service account                     |
| Create an API key for your user          | Create an API key for the specified |
| credential has all of your access        | this service account only the       |
| permissions.                             | minimally required permissions.     |
| *Recommended for development.            | *Recommended for production.        |
| A 1 of 10 available API keys for cluster | rs have been used for your account. |

4. In the Get your API key section, click the **Copy icon** corresponding to the Key and Secret to copy them, and save them securely. <u>You will use these credentials for</u> configuration of the connector in ESP.

| Create                                   | key                                                                              |                                   |
|------------------------------------------|----------------------------------------------------------------------------------|-----------------------------------|
| 1. Access control                        | 2. Get your API key                                                              |                                   |
| Use this API key to<br>somewhere safe. 1 | o connect with the cluster. Store the<br>This is the only time you'll see the se | API key and secret below<br>cret. |
| These credentials                        | can take up to one minute to propa                                               | gate.                             |
| Secret                                   |                                                                                  | Ō                                 |
| Description                              |                                                                                  |                                   |
|                                          |                                                                                  |                                   |

1. Note: Once you exit this screen, you cannot see the same API key and secret.

#### Step 3

#### Create or identify a Topic

- 1. On the left pane click **Environments** and then select your **Cluster**.
- 2. On the left pane click **Topics**.

| Hom                                                                                                    | e $ ightarrow$ Environments $ ightarrow$ ESP $ ightarrow$ clu | ster_0 >                           |
|----------------------------------------------------------------------------------------------------|---------------------------------------------------------------|------------------------------------|
| 6)<br>(@)                                                                                                    | Cluster<br>cluster_0                                          | Topics                             |
| Ē                                                                                                    |                                                               |                                    |
| 2                                                                                                    | 🗄 Cluster Overview                                            | Q Search topics                    |
| (And the set of the set of the se | Networking                                                    |                                    |
| Ē                                                                                                    | API Keys                                                      | Topic name                         |
|                                                                                                    | Cluster Settings                                              | kafkaSubPubGlobalConfigSSLxml1 🛛 🖹 |
|                                                                                                    | 式 Stream Lineage                                              | sample data users                  |
|                                                                                                    | 🗲 Stream Designer                                             | solace03.unx.sas.com.M             |
|                                                                                                    | Topics                                                        | topic 1                            |
|                                                                                                    | 🐼 ksqlDB                                                      |                                    |
|                                                                                                    | () Connectors                                                 | topic 2                            |
|                                                                                                    | 🛱 Clients                                                     | topic 3 🕅                          |

a. If you don't have an existing Topic, create one by clicking the **Add Topic** button on the **right side of screen**. You can also add a **Connector** to get data flowing by following the prompts in the environment.

Now that you have data flowing in Confluent Cloud environment, navigate to your ESP environment.

#### Step 4

#### SAS ESP Confluent Connector configuration

To configure an ESP source window to connect to Confluent Cloud follow the steps below. Note that these steps may change as the Confluent connector evolves.

1. Create a new **source window** within your **ESP project** by selecting **Input Source** on the left pane, selecting **Source**, and dragging it to the right to the center pane.

|                                                                                |                                                                                      |                  | SAS® Event Stream Pro | cessing Studio |                   |                                                                                                    |                                                                                                    | ?      |   | 8 |
|--------------------------------------------------------------------------------|--------------------------------------------------------------------------------------|------------------|-----------------------|----------------|-------------------|----------------------------------------------------------------------------------------------------|----------------------------------------------------------------------------------------------------|--------|---|---|
| Projects                                                                       | ESP Servers Confl                                                                    | uent_Connector × |                       |                |                   |                                                                                                    |                                                                                                    |        |   | 1 |
| oject type:                                                                    | Project package                                                                      |                  |                       | 2 9 4          | 🗄 🗸 Enter Test Mo | ode ESP server:                                                                                                    | \$ d19417                                                                                                    | ۲      | Ø |   |
| <pre>voject type:<br/>Win<br/>&gt; In<br/>&gt; Tr<br/>&gt; U<br/>&gt; A </pre> | Project package<br>ndows<br>nput Streams<br>Iransformations<br>Julities<br>Analytics |                  | Source                | <u>8</u> 0 4   | Enter Test Mo     | ESPserver:     Source window     Source window     Source window     Source window     State and f     Retention     Input Data     (* * 1 - Name     Source     Source window     Source window     Source window     Source window     Source window     Source window     Source window     Source window     Source window     Source window     Source window     Source window     Source window     Source window     Source window | d19417  e" window has no outgoing edges.  Event Type (Publisher) Connectors ①      d      Connector Type  No items are available.  les · Connectors ① | Active | 9 |   |

2. Click on the new **Source** window, select **Input Data (Publisher) Connectors** on the right pane, and select the **New Publisher icon**.

×

| Connector Configuration                                   |
|-----------------------------------------------------------|
| Name: *                                                   |
| Confluent                                                 |
| Description:                                              |
|                                                           |
|                                                           |
| Connector type: *                                         |
| Confluent Connector                                       |
| Connection name:                                          |
|                                                           |
|                                                           |
| □ Use property values from the file "connectors.config" ⑦ |
| Bootstrapserver: *                                        |
|                                                           |
| This field is required.                                   |
| Topic: *                                                  |
|                                                           |
| This field is required.                                   |
| Topicformat: *                                            |
| json 🔻                                                    |
| Confluentapikey: *                                        |
| This field is required                                    |
|                                                           |
|                                                           |
| This field is required.                                   |
| Requires schema registry                                  |
| All properties                                            |
|                                                           |
| OK Cancel                                                 |

- 3. Name the connector and select **Confluent** from the **Connector Type** drop-down.
- 4. Insert the following fields using the information obtained from the Confluent Cloud environment prior work.
- Bootstrapserver:
- Topic:
- Topicformat:
- Confluentapikey
- Confluentapisecret
- 5. Be sure to select the correct **Topic Format** for your specified topic (json, avro).
  - a. If using Avro, select the **schema registry checkbox** and Enter the Schema Registry URL, username, and password.

| Use property values from the file "connectors.config" 🕐 |          |
|---------------------------------------------------------|----------|
| Bootstrapserver: *                                      |          |
|                                                         |          |
| This field is required.                                 |          |
| Topic: *                                                |          |
| This field is required.                                 |          |
| Topicformat: *                                          |          |
| json                                                    | •        |
| Confluentapikey: *                                      |          |
|                                                         |          |
| This field is required.                                 |          |
| Confluentapisecret: *                                   |          |
|                                                         |          |
| This field is required.                                 |          |
| Requires schema registry                                |          |
| Schemaregistry: *                                       |          |
|                                                         |          |
| Schemaregistryapikey: *                                 |          |
|                                                         |          |
| Schemaregistryapisecret: *                              |          |
|                                                         |          |
| All properties                                          |          |
|                                                         |          |
|                                                         |          |
|                                                         | OK Cance |

6. Click **OK**.

Step 5

Match Schema

- 1. You will need to match the output schema of the source window to the value produced by your Confluent cluster.
- 2. In your Confluent environment your topic output format can be found here.

| $\odot$ | CONFLUENT                                      |                           |                      |              |                             | Q. Search                                                                                    |
|---------|------------------------------------------------|---------------------------|----------------------|--------------|-----------------------------|----------------------------------------------------------------------------------------------|
| Hom     | e > Environments > ESP > c                     | luster_0 > Topics >       |                      |              |                             |                                                                                              |
| 6)<br>® | Cluster<br>cluster_0                           | sample_o                  | data_us              | ers          |                             |                                                                                              |
|         | 8 Cluster Overview                             | Overview Mess             | ages Data co         | ntracts New  | Configuration               |                                                                                              |
| R:<br>É | Networking<br>API Keys                         | Production in<br>messages | last hour            |              | Consumption i<br>O messages | n last hour Total messages Retenti<br>_ 34,671 1 wee                                         |
|         | Cluster Settings                               | Q. Filter by timesta      | mp. offset, key or v | Al           | ll partitions               | ▼     Latest     ▼     Max 50 results     ▼                                                  |
|         | Topics                                         | 50 messages shown         | •                    | Auto-refresh | on                          |                                                                                              |
|         | <ul> <li>ksqlDB</li> <li>Connectors</li> </ul> | Timestamp 🗸               | Offset               | Partition    | Key                         | Value                                                                                        |
|         | 🛱 Clients                                      | 1733940210916             | 3915                 | 5            | "User_6"                    | ("registertime":1491820824817,"userid":"User_6", "regionid": "Region_9", "gender": "FEMALE") |
|         |                                                | 1733940210523             | 7639                 | 0            | "User_4"                    | ("registertime":1496717862188,"userid":"User_4", "regionid":"Region_7", "gender":"FEMALE")   |
|         |                                                | 1733940209913             | 7636                 | 1            | "User_1"                    | ("registertime";1515085083204,"userid";"User_1","regionid";"Region_9","gender";"FEMALE")     |
|         | R Schema Registry                              | 1733940209709             | 7638                 | 0            | "User_2"                    | ("registertime":1503650409222,"userid":"User_2","regionid":"Region_7","gender":"MALE")       |
| Î       | CLI and Tools                                  | 1733940209017             | 11470                | 4            | "User_5"                    | ("registertime":1503960419526,"userid":"User_5", "regionid":"Region_8", "gender":"OTHER")    |

3. In your ESP environment, select the **Source window**, then select the **Output Schema** icon on the right pane.

| Sou        | irce        | 0                           | >> |
|------------|-------------|-----------------------------|----|
| A m        | indow       |                             | E  |
| 1 The      | "Source" wi | ndow has no outgoing edges. |    |
| r<br>Key i | Type :      | Field :                     | 6  |
| Ŷ          | #           | registertime                |    |
|            | ۲           | userid                      |    |
|            | ۲           | regionid                    |    |
|            | ۵           | gender                      |    |

- 4. Click the **edit fields** icon to modify and set the schema.
  - a. This should match the schema above in the confluent environment.

| Key i    | Field Name : | Туре :           |
|----------|--------------|------------------|
| <b>√</b> | registertime | double           |
|          | userid       | string           |
|          | regionid     | string           |
|          | gender       | string           |
|          |              | 1 - 4 of 4 items |

## Step 6

## Test your project and observe output

5. Click the save project icon and then click Enter Test Mode.

| SAS® Event Stream Processing Studio                         | ?   | 8  |  |  |  |                                                                                                    |     |   |
|-------------------------------------------------------------|-----|----|--|--|--|----------------------------------------------------------------------------------------------------|-----|---|
|                                                             |     | 1  |  |  |  |                                                                                                    |     |   |
| 🐻 🕲 😂 🔓 🗸 Enter Test Mode ESP server: 🗟 d19417              | • Ø | 11 |  |  |  |                                                                                                    |     |   |
| Source window  A The "Source" window has no outgoing edges. |     |    |  |  |  |                                                                                                    |     |   |
|                                                             |     |    |  |  |  | Key : Type : Field :                                                                                                    | ı I | 6 |
|                                                             |     |    |  |  |  | Image: Second second second | 11  |   |
|                                                             |     |    |  |  |  | 🔊 userid                                                                                                    |     |   |
| le regionid                                                 |     |    |  |  |  |                                                                                                    |     |   |
| le gender                                                   |     |    |  |  |  |                                                                                                    |     |   |
|                                                             |     |    |  |  |  |                                                                                                    |     |   |
|                                                             |     |    |  |  |  |                                                                                                    |     |   |
|                                                             |     |    |  |  |  |                                                                                                    |     |   |
| Source                                                      |     |    |  |  |  |                                                                                                    |     |   |
| e: 🔮                                                        |     |    |  |  |  |                                                                                                    |     |   |

### 6. Click **Run Test** and observe output.

|                                    |                                                                                     | SAS® Event Stream Processing Studio                    |        |            |          |  |  |  |
|------------------------------------|-------------------------------------------------------------------------------------|--------------------------------------------------------|--------|------------|----------|--|--|--|
| Projects ESP Servers Test: Conflue | ent ×                                                                               |                                                        |        |            | 0        |  |  |  |
| Status: Started 😘                  | us: Started 😘 🔹 Dr. Run Test 💌 🖬 Stop 📭 Publish 🐻 Performance (ESP server: 🤗 d19417 |                                                        |        |            |          |  |  |  |
| Ø Refre                            | () Refresh schema Seure                                                             |                                                        |        |            |          |  |  |  |
| 💟<br>🕨 🔲 Source (5 fields)         | Contin                                                                              | Continuous query: cq1 Currently retained events: 12933 |        |            |          |  |  |  |
|                                    | regist                                                                              | tertime i                                              | userid | regionid : | gender : |  |  |  |
|                                    | 1,515                                                                               | 5,085,083,204                                          | User_1 | Region_9   | FEMALE   |  |  |  |
|                                    | 1,501                                                                               | 1,318,967,590                                          | User_3 | Region_9   | FEMALE   |  |  |  |
|                                    | 1,507                                                                               | 7,584,178,006                                          | User_3 | Region_5   | OTHER    |  |  |  |
|                                    | 1,499                                                                               | 9,730,888,205                                          | User_3 | Region_1   | OTHER    |  |  |  |
|                                    | 1,503                                                                               | 3,986,900,302                                          | User_3 | Region_1   | FEMALE   |  |  |  |
|                                    | 1,510                                                                               | 0,952,337,572                                          | User_1 | Region_5   | MALE     |  |  |  |
|                                    | 1,511                                                                               | 1,169,469,433                                          | User_3 | Region_3   | MALE     |  |  |  |
|                                    | 1,499                                                                               | 9,908,160,796                                          | User_3 | Region_1   | FEMALE   |  |  |  |
|                                    | 4 1 2 3 * 1-25 of 1000                                                              |                                                        |        |            |          |  |  |  |

Log: ESP server •